En utilisant « La messagerie Outlook »

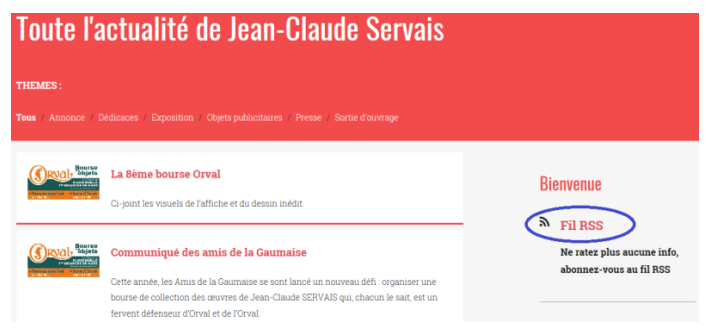

Repérer sur le site, le Flux RSS et cliquer sur celui-ci

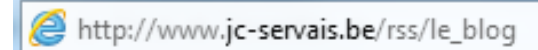

Sélectionner l'adresse http://www.jc-servais.be/rss/le\_blog

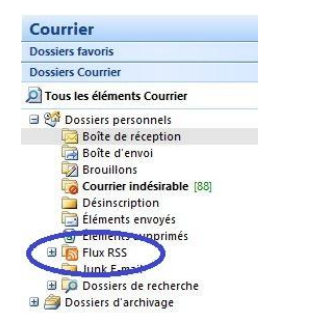

Dans « La messagerie Outlook », Repéter le folder « RSS Feeds »

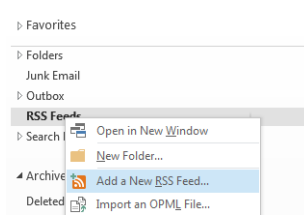

Clic droit sur le folder et sélectionner « Add a New RSS Feed... »

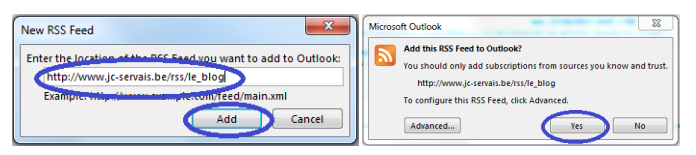

Ajouter l'adresse sélectionnée dans la fenêtre,

ensuite cliquer sur « Add » et sur « Yes » dans la seconde fenêtre

Vous êtes maintenant directement averti des ajouts sur le site

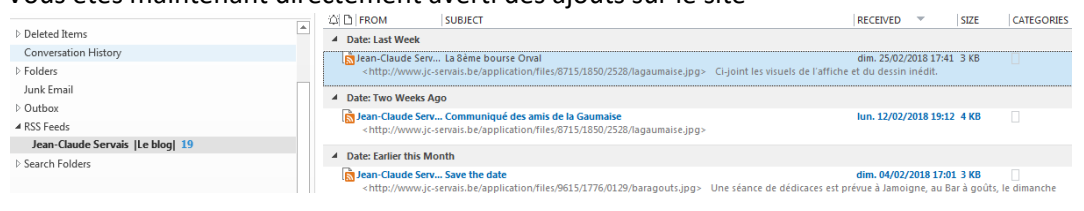